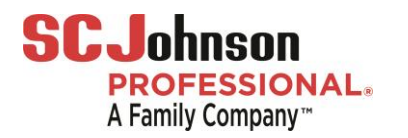

## faciliscan<sup>™</sup> User Guide – Table of Contents

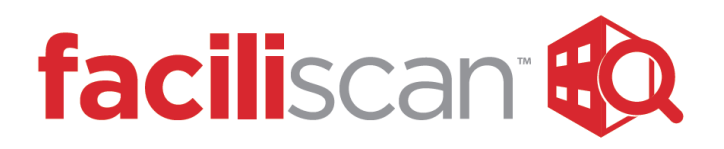

### faciliscan<sup>™</sup> Admin Site Instructions

| 2     | How To <u>Setup Faciliscan Program</u> (Quick Card)    |
|-------|--------------------------------------------------------|
| 3 – 5 | How To <u>Choose Account Settings</u>                  |
| 6     | How To <u>Create and Utilize Tags &amp; Edit Roles</u> |
| 7     | How To <u>Create Building Audit Template</u>           |
| 8-9   | How To <u>Review Audit Results</u>                     |
| 10    | How To <u>Send Audit Results</u>                       |
| 11    | How To <u>Schedule An Audit</u>                        |
| 12    | How To Manage Subscriptions & Invoices                 |
| 13    | How To: Utilize Support Tabs                           |
|       |                                                        |

For questions about the faciliscan™ Program – visit the Support section of the admin website: admin.faciliscan.com

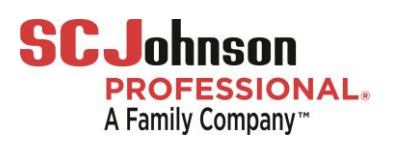

## Quick Card: How To Setup faciliscan<sup>™</sup> Program

#### Get Started with faciliscan<sup>™</sup> by setting up Your Account:

- 1. Choose Account Settings and fill out Company Info
- 2. Create <u>Tags</u> to identify Users, Buildings & Customers within your company
- 3. View & edit Roles to best fit your audit preferences
- 4. Add Users and assign them Roles and Tags
  - a. Assign new users a role: Auditor, Compliance Manager, Admin
  - b. Assign new users a tag to Buildings or Customers to control their visibility to audits and scores
- 5. Add **Customers** and assign tags and preferences

| MY ACCOUNT |                  |
|------------|------------------|
| <u>ي</u>   | Account Settings |
| ĉ          | Users            |
| õ          | Roles            |
|            | Devices          |
| 0          | Tags             |
|            |                  |

Floor 11 | Areas & R

Building Profile

Building Floors

#### **Prepare & Send Audits**

- Go to Buildings tab, click +Add New, fill out building info & choose correlating tags
- 2. Create the Building Profile by adding & editing: Floors, Areas & Items
- 3. Go to **Schedule tab** and assign an auditor a building to audit

# Get Started: 3 Setup Steps!

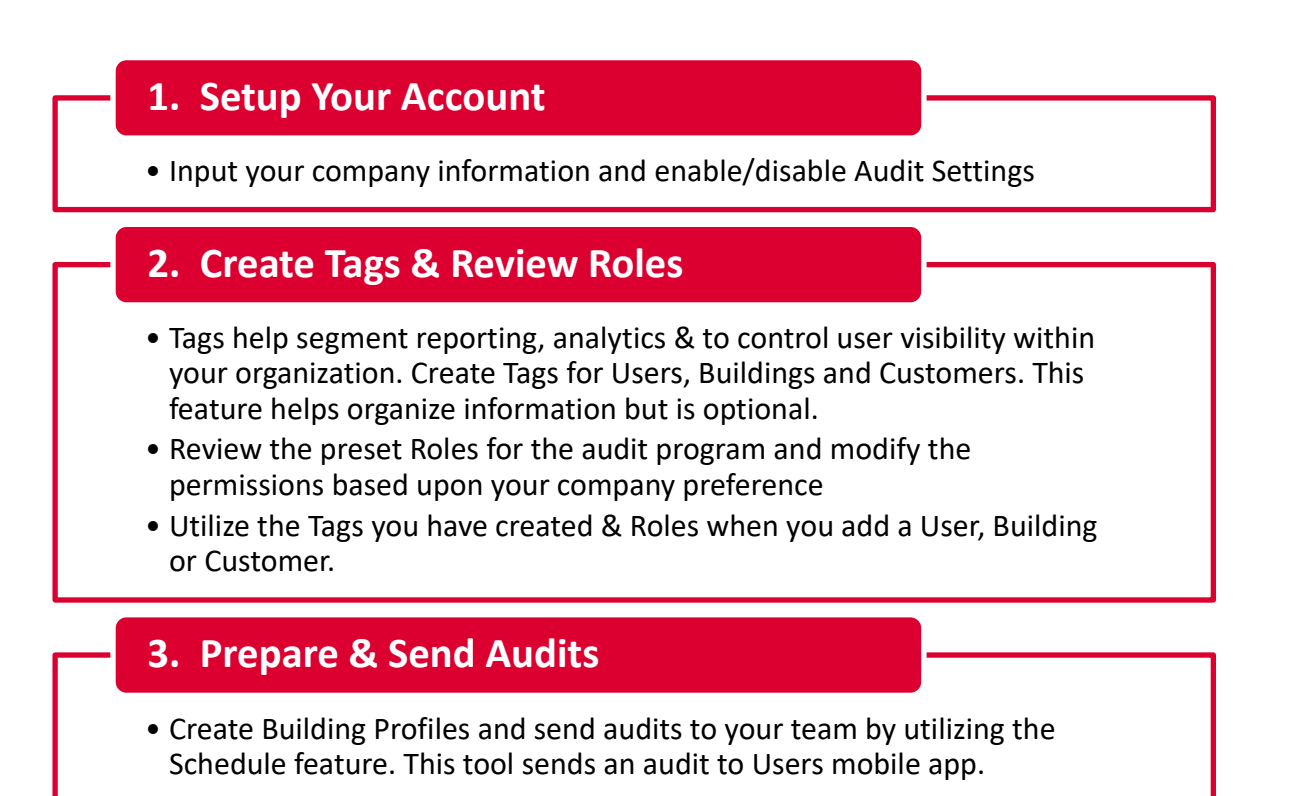

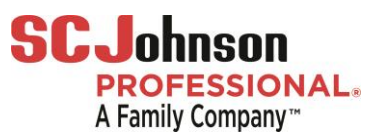

## **Detailed: How To Setup Account Settings**

Faciliscan Admin. Site: https://admin.faciliscan.com/ Manage all audit settings, users, notifications & scheduling from the admin. site. View scores, analytics & output reports.

### 🔡 Dashboard MY ACCOUNT Account Settings 9 Users . Devices

### 1) General

Admin. - Input Primary & Secondary Account Contact Details.

#### 2) Change Password

Change admin. account password if needed.

| General Account Settings ③                    |
|-----------------------------------------------|
| Company Name                                  |
| UG2 Chicago                                   |
| Primary Account Administrator Name            |
| Chris Pautsch                                 |
| Primary Account Administrator E-mail Address  |
| chris.pautsch@kitschier.com                   |
| Secondary Account Administrator Name          |
| Mike Smith                                    |
| Secondary Account Administrator E-mail Addres |
| mike.smith@kitschier.com                      |
|                                               |
|                                               |
|                                               |

### 3) Generated Report Settings

- Add Company Info that you want shown on the report:
  - Upload Company Logo
  - Company Name
  - Company Address
  - Company Website

| Company  | Logo                                                 |
|----------|------------------------------------------------------|
|          | Drop Logo Here To Upload<br>(File format PNG or JPG) |
| Company  | Name                                                 |
| UG@ C    | hicago                                               |
| Company  | Address                                              |
| 1001 Ma  | adison St. Chicago, IL 60615                         |
| Company  | Phone                                                |
| (312) 55 | 5-1212                                               |
| Company  | Website                                              |
| www.u    | g2-chicago.com                                       |
|          |                                                      |

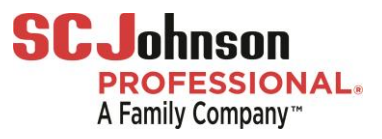

# **Detailed: How To Setup Account Settings**

#### 3) Estimate & Audit Settings

- Corrective Action Items
- Workloading Time Estimates
- Product Recommendations
  - Choose whether to enable the 3 features listed during an audit.
  - Choose whether to give auditors the preference to turn on/off these features per audit.
- Scoring Method:
  - Choose the scoring preset method for your company.
  - Choose whether to allow your auditors to adjust the scoring method for accounts.

### 4) Region & Area Segmentation

- Add identifying tags that you'd like to tag users for reporting purposes and collect data.
  - These tags should be custom to your company's structure & descriptions.

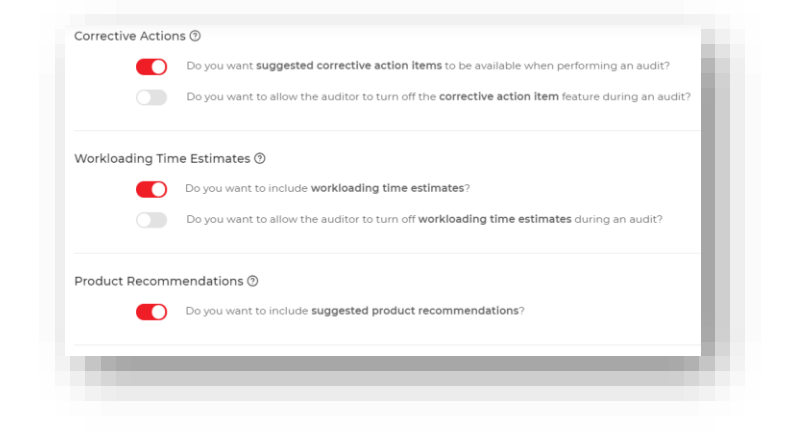

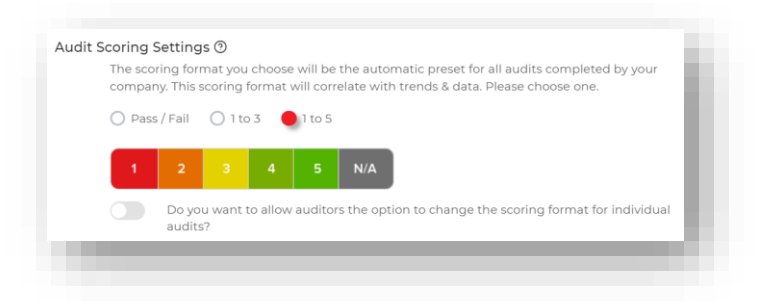

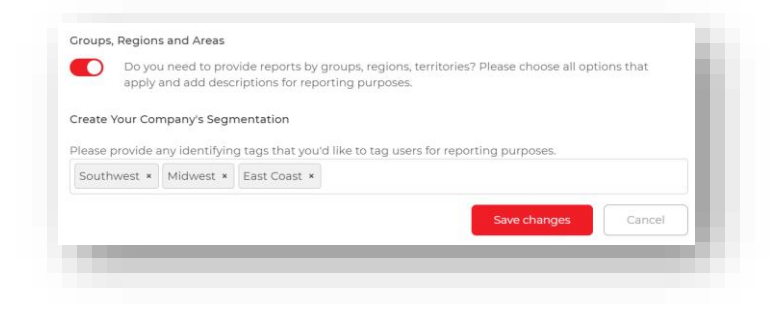

For questions about the faciliscan™ Program – visit the Support section of the admin website: admin.faciliscan.com

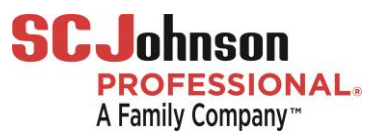

## **Detailed: How To Setup Account Settings**

#### 4) Mange Notifications

- > Choose which notifications you'd like to receive:
  - Billing
  - Audits & Estimate Submissions
  - Scheduled Events
  - New Features

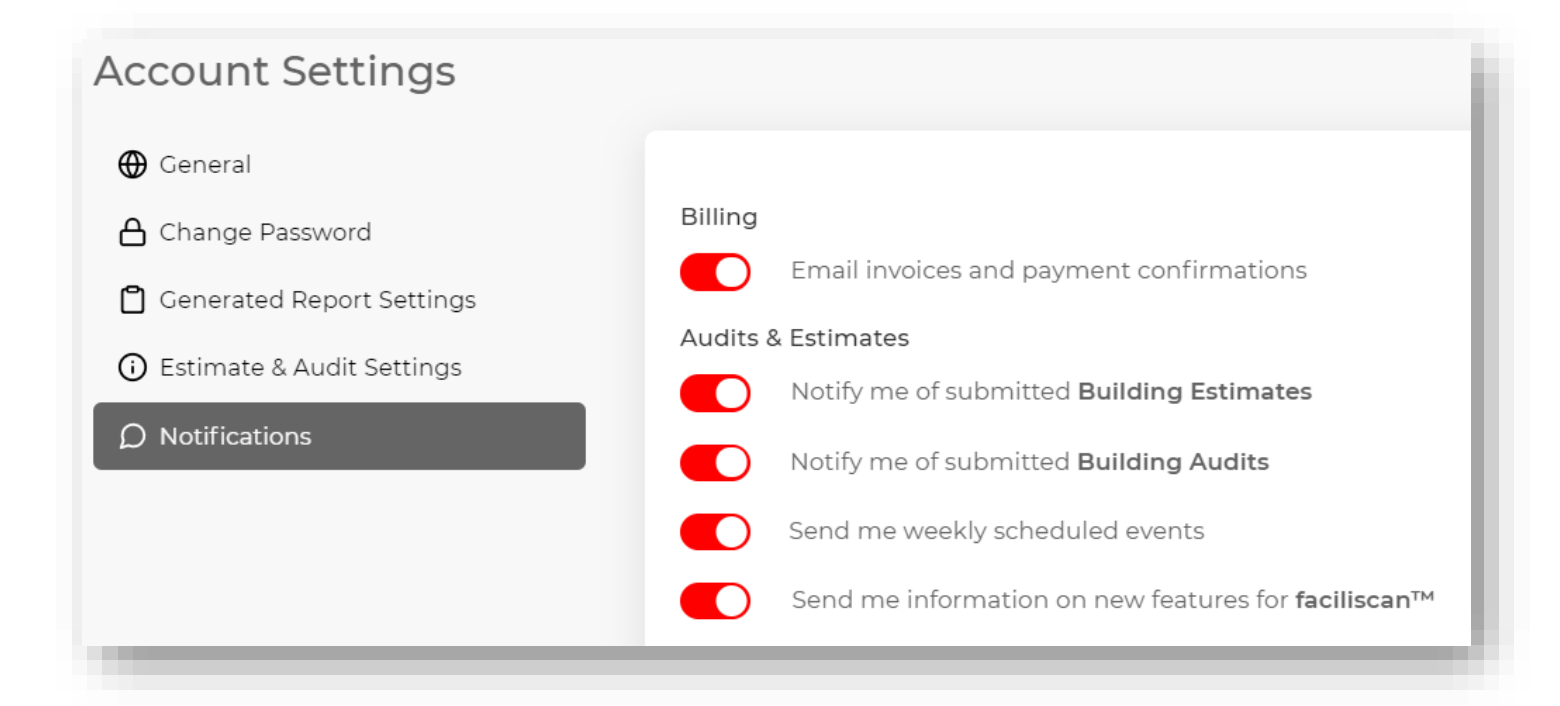

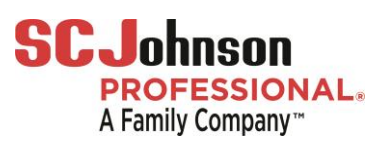

# **Detailed: How To Create and Utilize Tags & Roles**

#### 1) Create Tags

- Tags are used to help segment reporting, analytics & to control user visibility within your organization
- Tags can be created for Users,
   Customers & Buildings
  - If tags are created for Users, Customers or Buildings, any time those get created a tag can be assigned.

#### 2) Review Roles & Make Edits

- Default roles have been created with the typical permissions for: <u>Auditors</u>,
   <u>Compliance Managers</u> and <u>Admins</u>
  - Review & edit permissions and capabilities for Roles as you see best fit for your company
- New roles can be created, named & modified to align with your organization's specific requirements

#### 3) Utilize Roles & Tags

If you created Tags, they can be utilized and assigned throughout the program. Example, if you +Add a New User, you can assign an existing tag to that user and give them a Role. Tags control the Users visibility to audit info

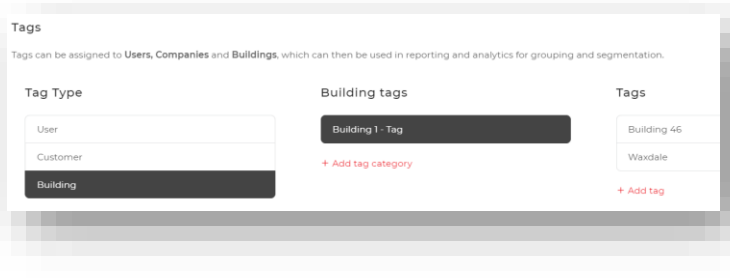

| Descriptio | n                                                                         |
|------------|---------------------------------------------------------------------------|
| The Adr    | nin manages users, customers & buildings, audits and billing preferences. |
| Company    | ,                                                                         |
|            | Access Account Settings                                                   |
|            | View/Edit General Account Settings                                        |
|            | View/Edit Generated Report Settings                                       |
|            | View/Edit Estimate and Audit Settings                                     |
|            |                                                                           |

| Select        | · · · · |
|---------------|---------|
| Customer Tags |         |
| Select        | ~       |
| Building Tags |         |
| Select        | ~       |
|               |         |

**CUSTOMERS & BUILDINGS** 

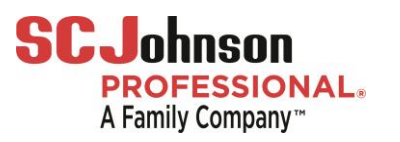

# **Detailed: How To Create Building Audit Template**

Faciliscan Admin. Site: <u>https://admin.faciliscan.com/</u> Create an account or use an existing account & add a Building Profile.

### 1) Go To The Customers Tab

Click "+ADD NEW" if this customer does not already exist. If the customer already exists, bypass this step.

### 2) Go To Buildings Tab

- Click "+ADD NEW"
- Fill out Building Details column
- Click Save
- See green pop-up "Building Created!"

#### 3) Create Building Audit Profile

- Choose scoring method
- Add Floors and quantities of Areas & Rooms to audit by clicking
   Green addition buttons

#### 4) Edit Floors, Areas & Rooms

Choose any floor/area/item you'd like to edit – it will highlight in gray

- Edit name descriptions by clicking the pencil icon
- Copy & duplicate floors or areas by clicking the double icon
- Delete by clicking the subtract icon

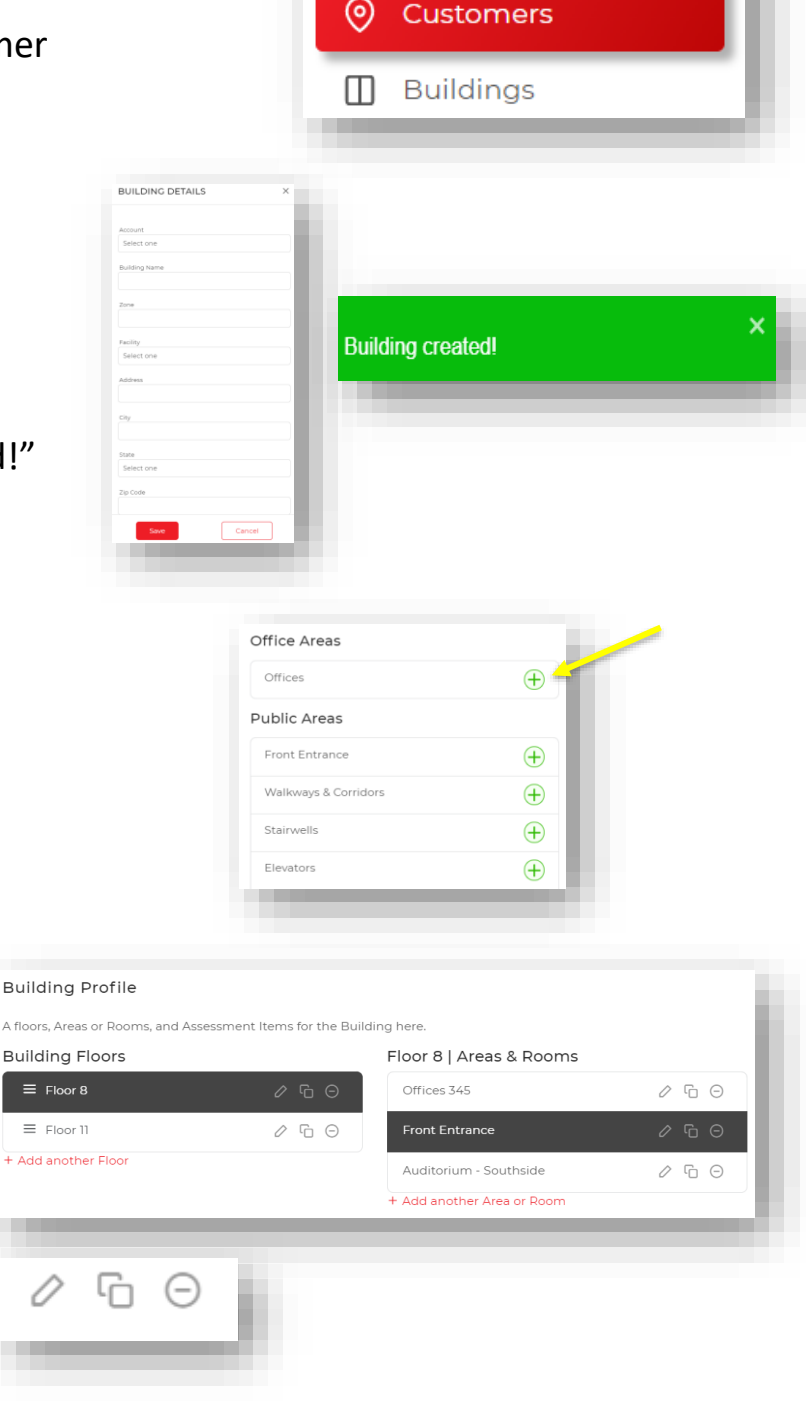

0 1

0 1

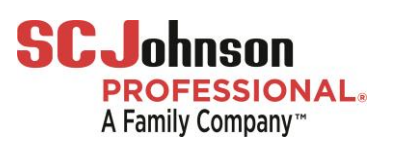

# **Detailed: How To Review Audit Scores**

**Faciliscan Admin. Site:** <u>https://admin.faciliscan.com/</u> Review submitted audit results and audit score analytics over a period of time.

### A) Review Individual Audit Reports:

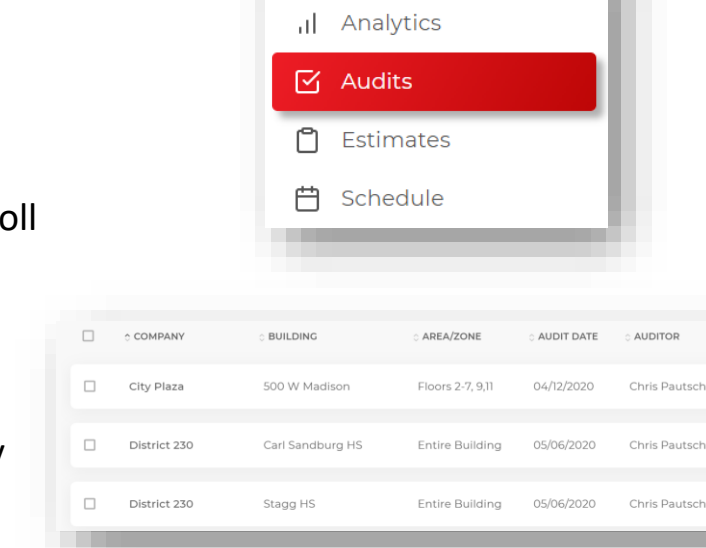

AUDITS & ESTIMATES

#### 1) Go To The Audits Tab

In the admin. site, go to the left side of the navigation bar and scroll down & click Audits

#### 2) Choose Audit to Review

- Find the specific building audit by filtering or searching by:
  - > Account
  - Building
  - Area/Zone
  - Audit Date
  - Auditor
- Click the eye icon in the far-right ACTION column.

### 3) Review Audit Report

- Look at topline scores, averages or specific detail of items within audit. Data available to review:
  - Charts & Tables
  - Average Area Scores
  - Workloading

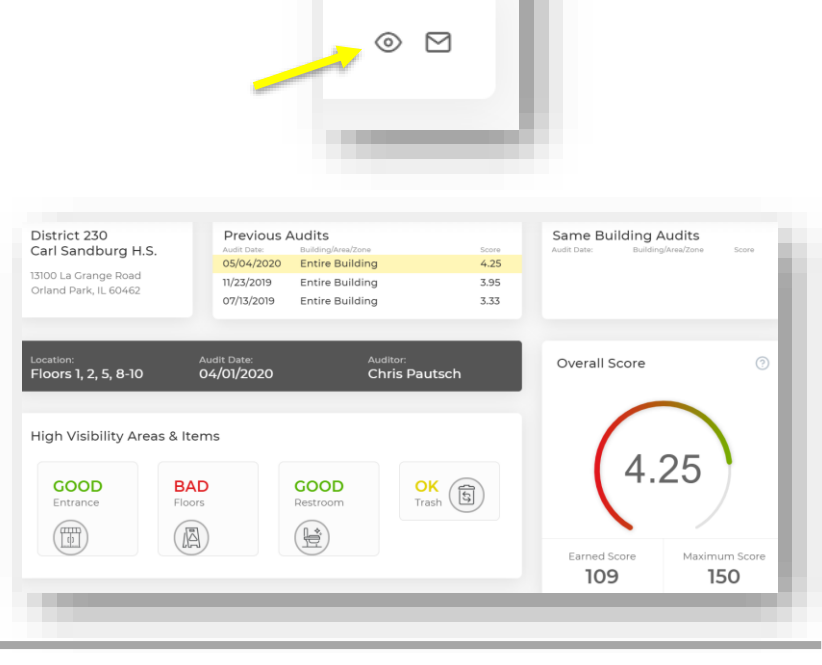

ACTION

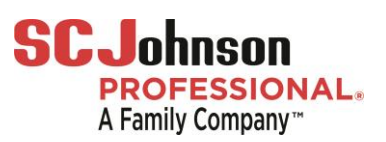

## **Detailed: How To Review Audit Scores**

### **B) Review Analytics Audit Reports:**

#### 1) Go To The Analytics Tab

In the admin. site, go to the left side of the navigation bar and scroll down to Analytics

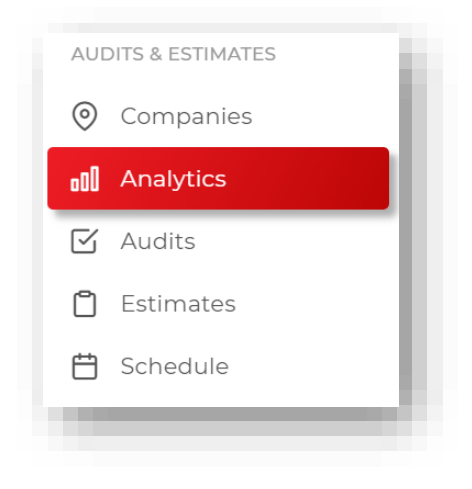

#### 2) Engage With Filters

- Find scoring data & averages by filtering:
  - Time Periods
  - Accounts
  - Area/Room
  - Region
  - Auditor

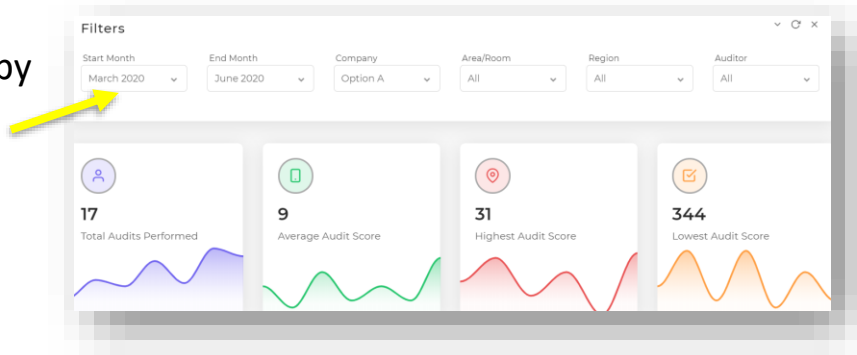

#### 3) Review Data Table

- Look at topline scores & averages or specific detail scores of items within audit. Data available to review:
  - Charts & Tables
  - Average Area Scores
  - Workloading

| DATE       | ACCOUNT/BUILDING                                | AREA/ZONE       | AUDITOR        | SCORE     | STATUS                       |
|------------|-------------------------------------------------|-----------------|----------------|-----------|------------------------------|
| 04/01/2020 | Equity Properties, Inc.<br>44 Town Square Drive | Entire Building | Brooke Eldrich | 91/120    | <ul> <li>Submitte</li> </ul> |
| 04/01/2020 | District 230<br>Carl Sandburg H.S.              | Entire Building | Jerry Anderson | 421/500   | <ul> <li>Submitte</li> </ul> |
| 03/29/2020 | CBRE<br>44 Town Square Drive                    | West Tower      | Brooke Eldrich | 421/500   | <ul> <li>Submitte</li> </ul> |
| 03/28/2020 | CBRE<br>Oak Brook Promenade                     | Entire Building | Brooke Eldrich | 222 / 422 | <ul> <li>Submitte</li> </ul> |
| 03/24/2020 | Hamilton Partners<br>2020 Butterfield Road      | Floors 1-3,5,7  | Chris Pautsch  | 444 / 520 | <ul> <li>Submitte</li> </ul> |

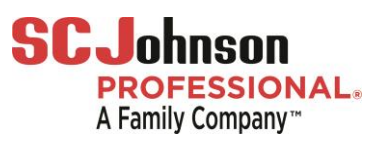

# **Detailed: How To Send An Audit Report**

#### Send Audit Reports: https://admin.faciliscan.com/

Summary or Detailed Reports can be a presentable option to sent to customers, building owners or to the Director of Ops. to review building scores & address any scores with the cleaning crew.

### 1) Go To The Audits Tab

In the admin. site, go to the left side of the navigation bar and scroll down & click Audits

#### 2) Choose Audit to Send

- Find the specific building audit by  $\geq$ filtering or searching by:
  - Company
  - Building
  - Area/Zone
  - Audit Date
  - Auditor
- Click the mail icon in the far right ACTION column.

#### 3) Add Recipients, Choose Report Format

- $\triangleright$ Add email addresses of the report recipients
- Choose whether to send recipients the Summary Report or Detailed Report & click send

| Separate mul     | tiple email addre                                                               | sses using the se | micolon charac | ter. |
|------------------|---------------------------------------------------------------------------------|-------------------|----------------|------|
| Subject *        |                                                                                 |                   |                |      |
| FaciliChe        | ck   <property< td=""><td>/&gt; Audit Rep</td><td>ort</td><td></td></property<> | /> Audit Rep      | ort            |      |
| Message "        |                                                                                 |                   |                |      |
| Attached<br>date | l is the audit                                                                  | performed f       | or property    | on   |
|                  |                                                                                 |                   |                |      |
|                  |                                                                                 |                   |                |      |
|                  |                                                                                 |                   |                | 11   |

COMPANY

BUILDING

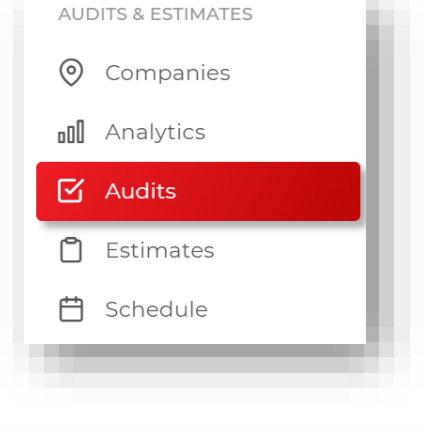

| City Plaza   | 500 W Madison    | Floors 2-7, 9,11 | 04/12/2020 | Chris Pautsch | 0 1 |  |
|--------------|------------------|------------------|------------|---------------|-----|--|
|              |                  |                  |            |               |     |  |
| District 230 | Carl Sandburg HS | Entire Building  | 05/06/2020 | Chris Pautsch | • 1 |  |
|              |                  |                  |            |               |     |  |
| District 230 | Stagg HS         | Entire Building  | 05/06/2020 | Chris Pautsch | • • |  |
|              |                  |                  |            |               |     |  |
|              |                  |                  |            |               |     |  |
|              |                  |                  |            |               |     |  |
|              |                  |                  |            |               |     |  |
|              |                  |                  |            |               |     |  |
|              |                  |                  |            |               |     |  |

area/zone

AUDIT DATE

ACTIO

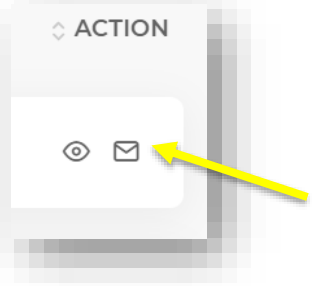

Report Format\*

🔿 Summary 🔵 Detailed

Summary Report will display topline scores correlated with audit, including: Total Areas. Score Breakdown, and Overall Score. Preview Summary Report Detailed Report will display all details

correlated with audit, including: Total Areas and Items, Item Rating, Workloading, and Auditor Comments Preview Detailed Report

# Detailed: How To Schedule An Audit

Schedule Building Audit: <a href="https://admin.faciliscan.com/">https://admin.faciliscan.com/</a>

Tag an auditors and an existing building to schedule a new building estimate or audit in the calendar.

#### 1) Go To The Schedule Tab

In the admin. site, go to the left side of the navigation bar and scroll down & click Schedule

### 2) Choose Date to Schedule Audit / Estimate

- Navigate through calendar and choose a day to schedule the audit/estimate
- Click +Add or click on a date

#### 3) Tag Auditors & Building

- Click the drop-downs and choose:
  - > Auditor
  - Company / School
  - Building Area (If there's multiple zones)
  - Date
- Click "ADD AUDIT"

| Add Audit        |           | ×                  |
|------------------|-----------|--------------------|
| Audit            |           | $\bigtriangledown$ |
| Auditor          |           | \$                 |
| Company/School   |           | \$                 |
| Building/Area    |           | \$                 |
| Date             |           |                    |
| November 2, 2020 |           |                    |
| Notes            |           |                    |
|                  | Add Audit | Cancel             |

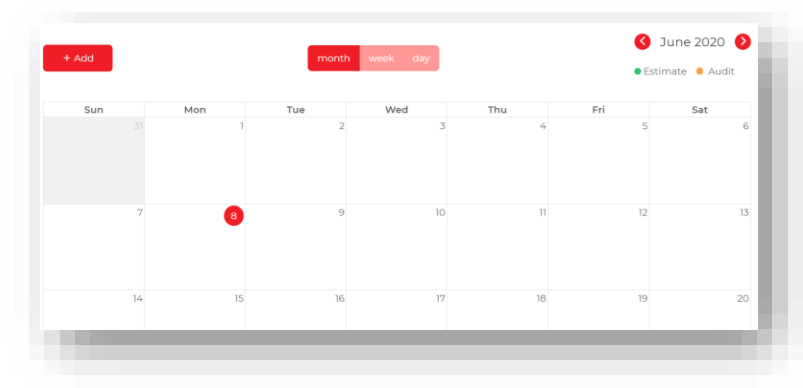

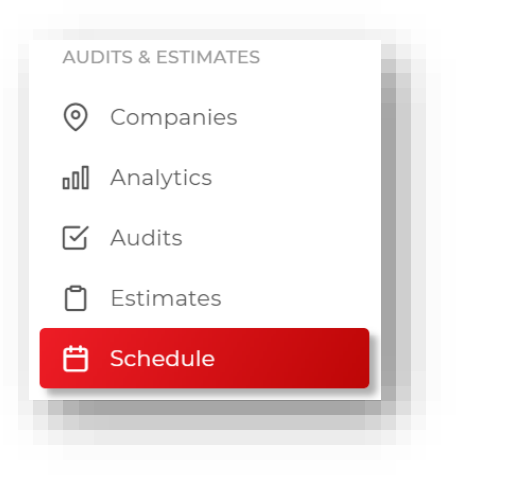

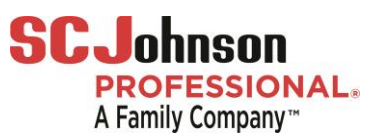

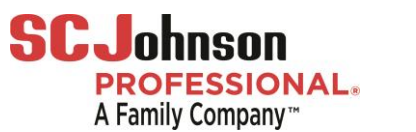

### **Detailed: How To Manage Subscriptions & Invoices**

#### Faciliscan Subscriptions https://admin.faciliscan.com/

Manage your subscription preferences from the faciliscan Admin. Site. Increase subscription package and set billing preferences. Navigate to the Subscription tab to begin.

### 1) Choose Subscription Level

4 subscription levels are available. Each level allows you "x" amount of users for a specific cost. Subscription options include:

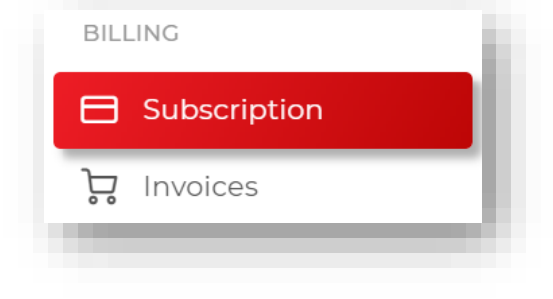

Unlimited

\$2,500

- Small  $\triangleright$ Medium Small Medium Large Large 50 Mobile App Users 5 Mobile App Users 10 Mobile App Users 25 Mobile App Users Annual Subscription Annual Subscription Annual Subscription Annual Subscription Unlimited \$500 \$1,000 \$1,500
- Choose one

### 2) Add Credit Card Info

- Input the credit card info that you  $\geq$ would like to use for faciliscan subscription payments
- $\geq$ Submit payment

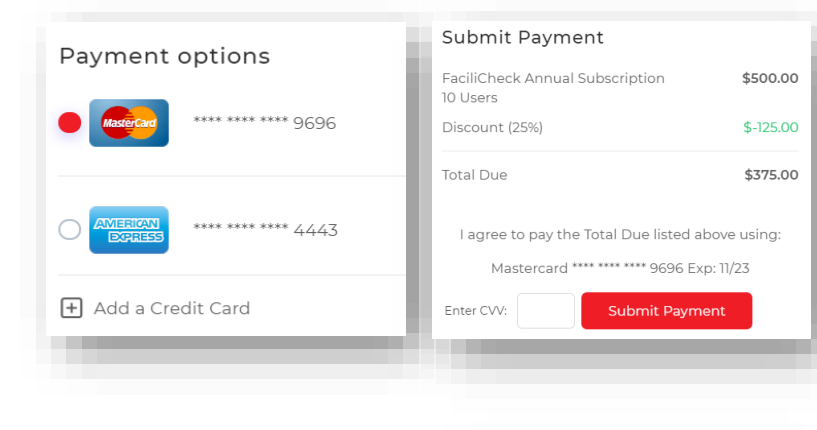

#### 3) Review / Print Invoices

- Go to **Invoices** tab  $\geq$
- Click on any past invoice to review and/or print

|                | Invoices        | -            |
|----------------|-----------------|--------------|
| BILLING        | Payment History | - 1          |
| ⊟ Subscription | MONTH           | TOTAL        |
|                | APRIL 2020      | \$100        |
| 📮 Invoices     | MARCH 2020      | \$100 (PAID) |
|                | FEBRUARY 2020   | \$100 (PAID) |
|                | JANUARY 2020    | \$100 (PAID) |

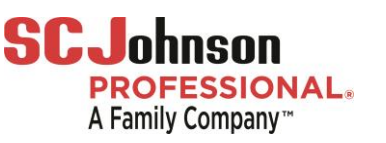

# **Detailed: How To Utilize Support**

### 1) FAQ Tab

- Review popular questions in regard to:
  - Mobile App
  - Admin Site
  - Users & Devices

#### 2) Tutorial Tab

Review all steps and screens on how to conduct an audit and submit results to the admin site.

#### 3) Knowledge Base

 Review SC Johnson Professional support materials (Videos, SOP's, Wall Charts

### 4) Help Desk

If you have questions that are not answered within the tutorials or FAQ's, reach out to an SC Johnson Professional Faciliscan admin & send an email.

| SUP | PPORT          |  |
|-----|----------------|--|
| ?   | FAQ            |  |
| i   | Tutorial       |  |
| 0   | Knowledge Base |  |
| Ũ   | Help Desk      |  |
|     |                |  |

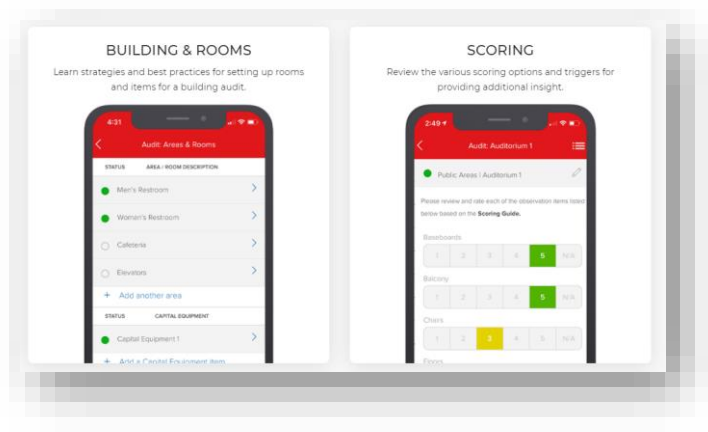

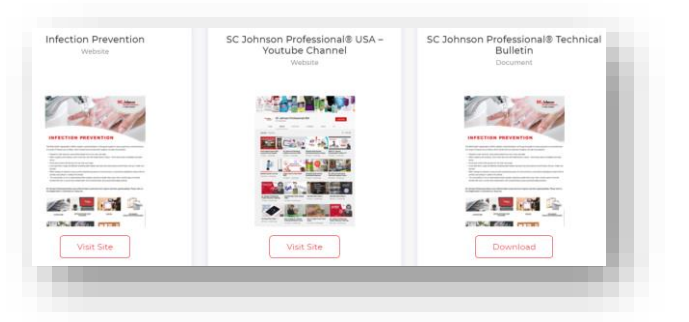

| First Name    | Last Name |  |
|---------------|-----------|--|
|               |           |  |
| Company Name  |           |  |
|               |           |  |
| Email Address |           |  |